## eo光テレビチューナー かんたん操作表 TZ-DCH820

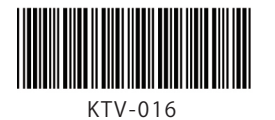

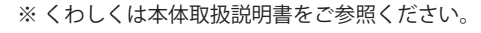

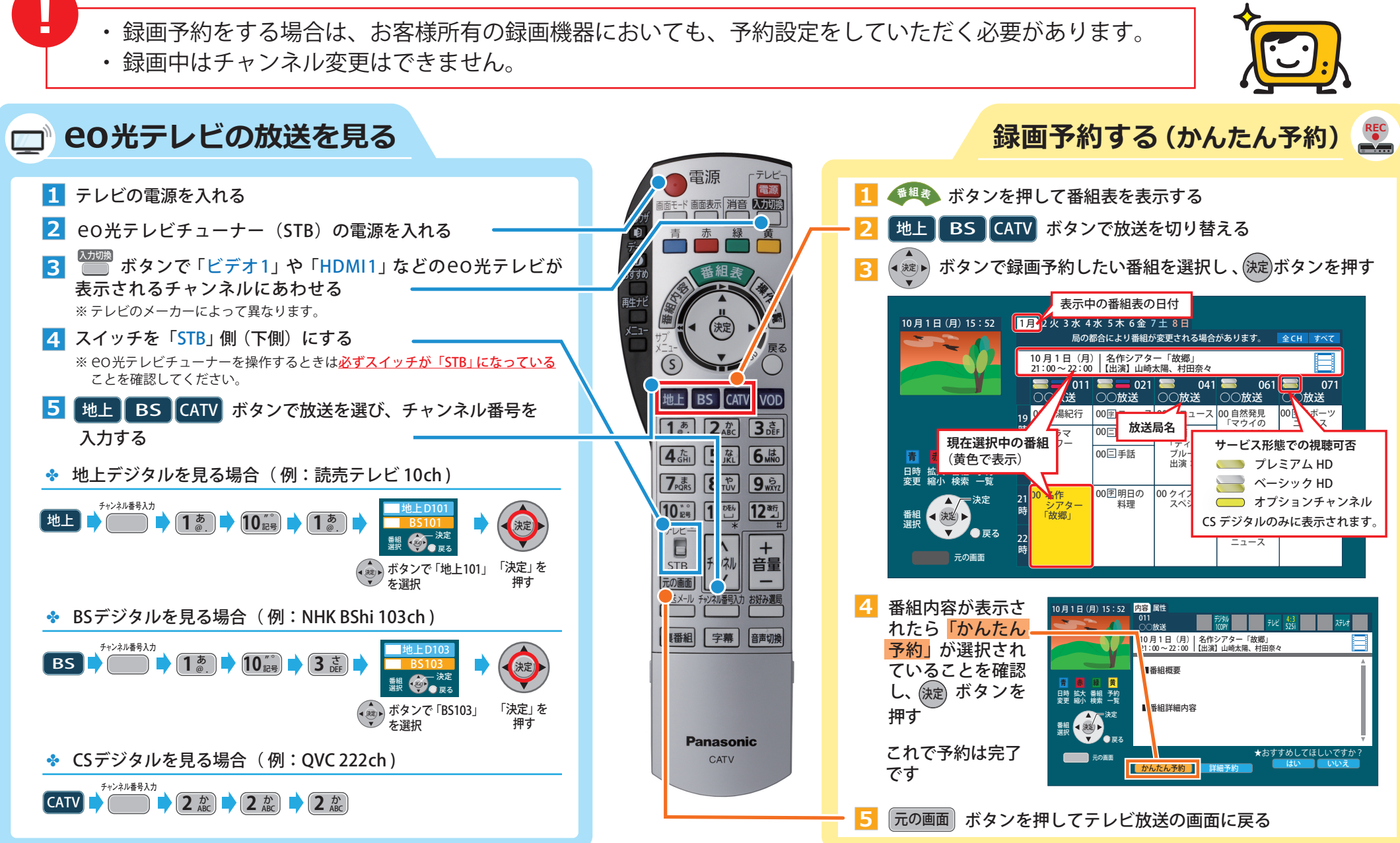

※ eO 光テレビ接続・録画・便利ガイド(http://eonet.jp/beginner/eotv) では、接続から録画・視聴方法まで、わかりやすく解説しています。

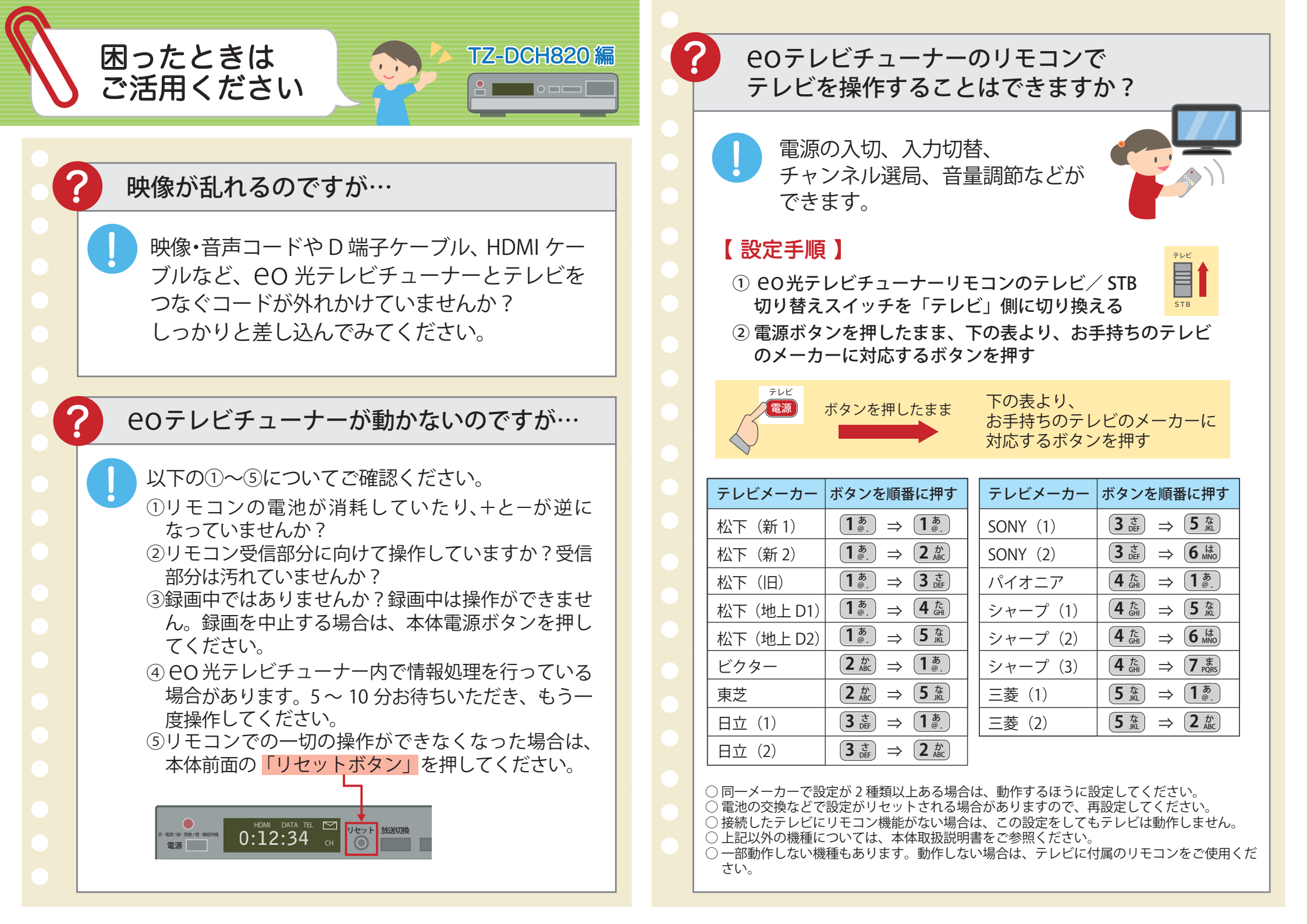